## Návod na instalaci balíčku Microsoft Office 365

## pro žáky ZŠ Mostiště

1. Otevřete internetový prohlížeč a do adresního řádku napište **office.com**, poté se přihlaste údaji, které jste obdrželi ve škole.

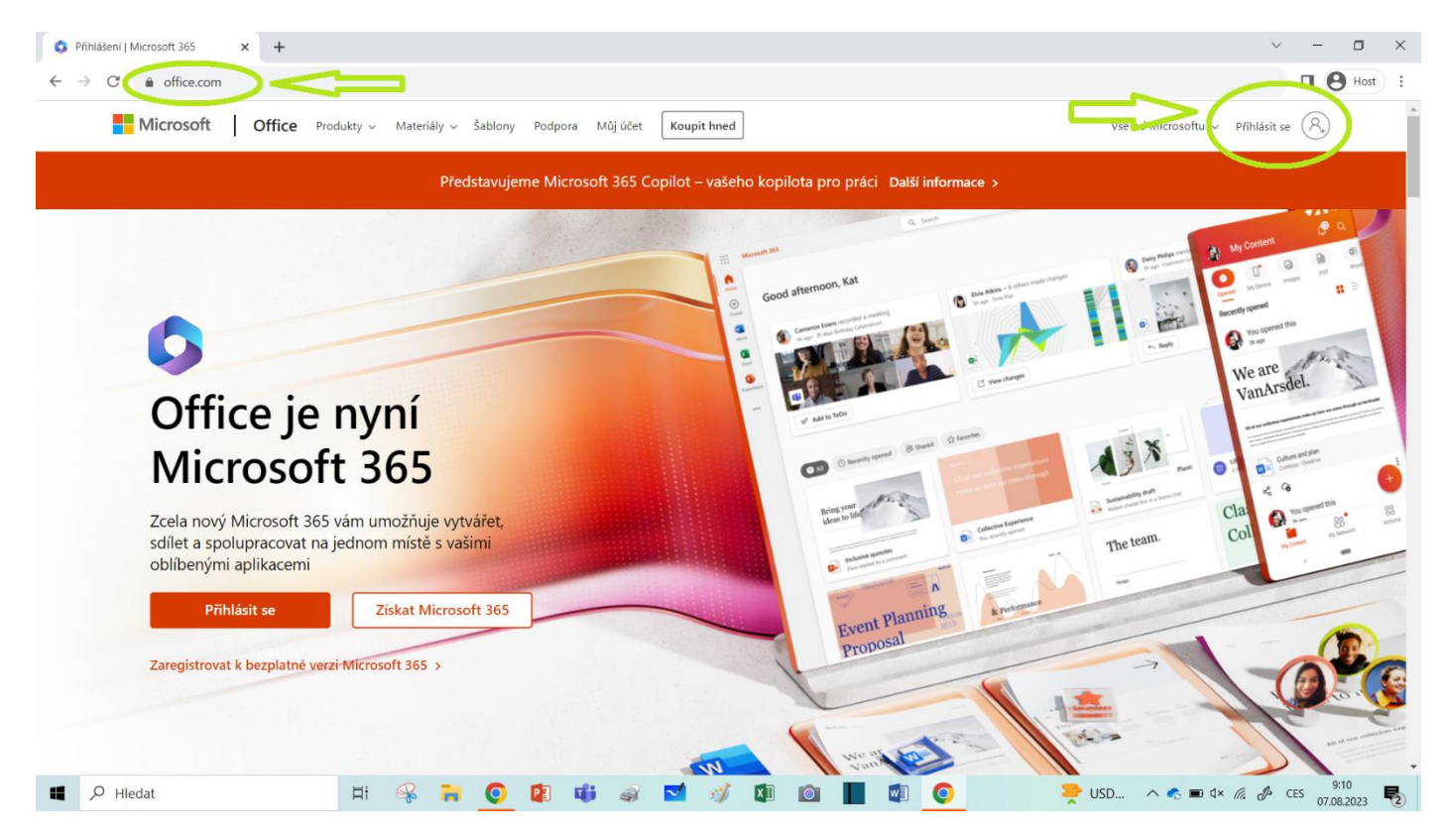

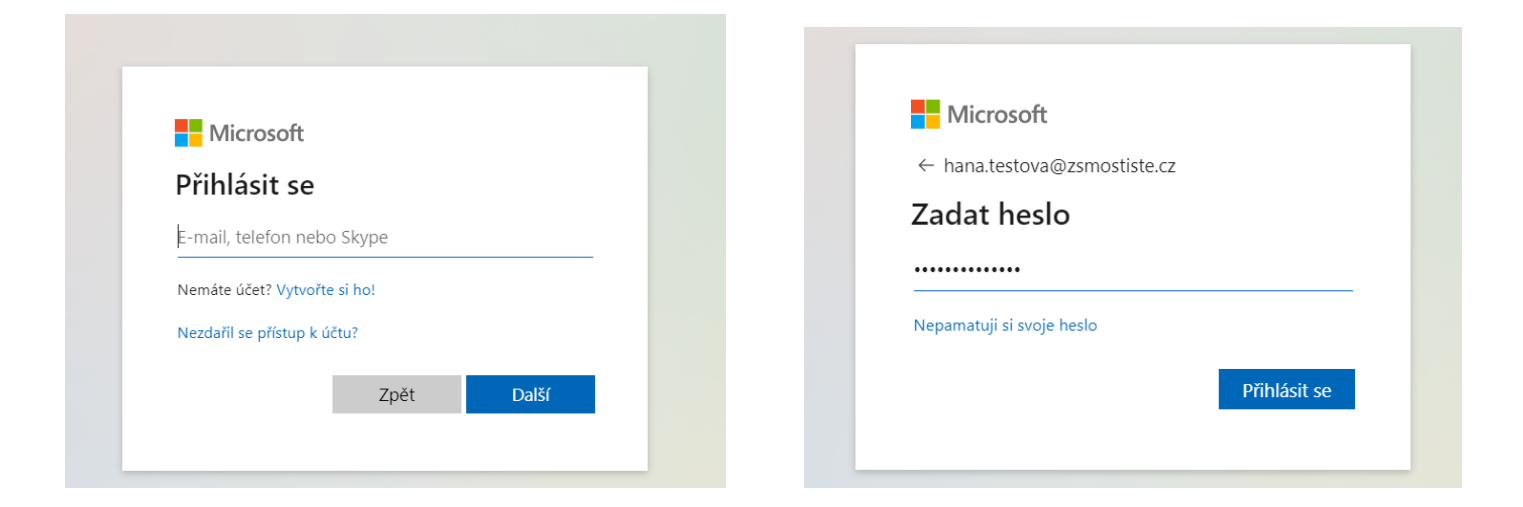

Po prvním přihlášení budete vyzváni ke změně hesla.
 Připravte si silné heslo, které bude mít alespoň 12 znaků.

| Microsoft                                                                                 |                                                  |
|-------------------------------------------------------------------------------------------|--------------------------------------------------|
| ana.testova@zsmostiste.cz                                                                 |                                                  |
| Aktualizujte si hes                                                                       | lo.                                              |
| e potřeba, abyste si aktualizo<br>oprvé, co se přihlašujete, nel<br>ašeho hesla vypršela. | vali heslo, protože je to<br>po protože platnost |
| ••••••                                                                                    |                                                  |
| Nové heslo                                                                                |                                                  |
| Potvrzení hesla                                                                           |                                                  |
|                                                                                           | Přihlásit se                                     |

3. Nainstalujte si aplikace Microsoft Office 365.

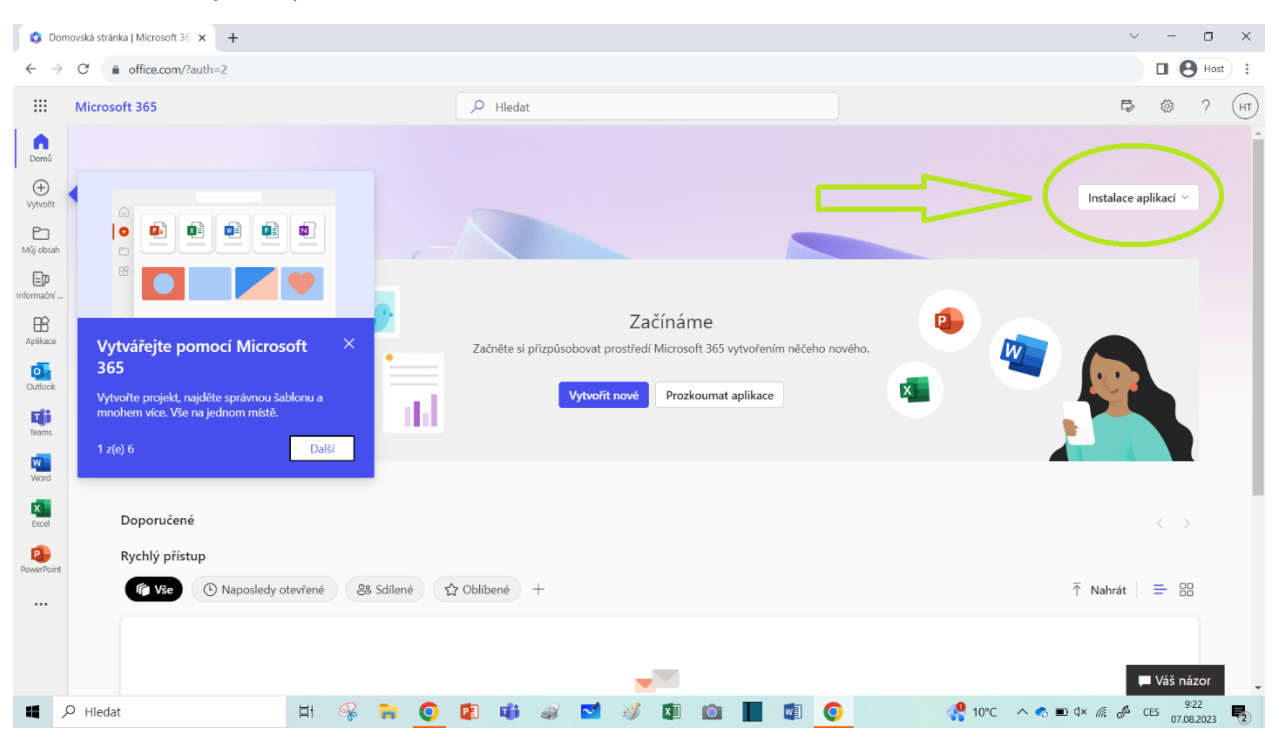

| S Domovská stránka   Microsoft 36 x +                                                                                  |                                                                                                    | ~ - <b>a</b> ×                                                                                                    |
|----------------------------------------------------------------------------------------------------|----------------------------------------------------------------------------------------------------|----------------------------------------------------------------------------------------------------|
| $\leftrightarrow$ $\rightarrow$ C $$ office.com/?auth=2                                                                |                                                                                                    | Host :                                                                                                    |
| III Microsoft 365                                                                                                    | 🔎 Hledat                                                                                                    | 🐶 🎯 ? (нт)                                                                                                    |
|                                                                                                    |                                                                                                    | V i                                                                                                    |
| Vyholt<br>P<br>Mig dosh                                                                                                |                                                                                                    | Instalace aplikaci ~<br>A likace Microsoft 365<br>Za imile aplikace Outlook. OneDrive for<br>Buildings Word Level. PowerPoint a dalá.        |
| reconsider                                                                                                    | Začínáme                                                                                                    | Další možnosti instalace<br>→ Umožnije vybrat jiný jazyk nebo nainstalovat<br>diší aplikace, které jsou k dispozici v rámci<br>předplatného. |
| Vytvarejte pomoci Microsoft<br>365<br>Vytvořte projekt, najděte správnou šablonu a<br>mohem více. Vše na jednom místě. | Začněte si přizpůsobovat prostředí Microsoft 365 vytvořením něčeho nového.           Vytvořít nové         Prozkoumat aplikace |                                                                                                    |
| Werd<br>Recel<br>Doporučené                                                                                            |                                                                                                    | < >                                                                                                    |
| Rychlý přístup           PowerPoint         ® Vše         © Naposledy otevřené         & Sdílené                       | ✿ Oblibené +                                                                                                    |                                                                                                    |
|                                                                                                    |                                                                                                    | ► Váš názor                                                                                                    |
| 🖷 🔎 Hledat 🛱 🧏 📜 🧿                                                                                                    | 🔋 🐗 🛋 🚿 🕼 🙆 📕 🗐 🧿                                                                                                    | 🔮 10°C ∧ € 📼 4× //. 🖉 CES 9:23                                                                                                    |

Instalace proběhne bez problémů v případě, že na zařízení není nainstalován jiný balíček Microsoft Office!

## Ještě vás čeká několik oken tohoto typu:

| S Domovská stránka   Microsoft 36 × +                                                                                                    |                                                                                                    | v – 0                                        |
|----------------------------------------------------------------------------------------------------|----------------------------------------------------------------------------------------------------|----------------------------------------------|
| ← → C  ⓐ office.com/?auth=2                                                                                                    |                                                                                                    | G 😉 🖻 🛧 🔲 😩                                  |
| III Microsoft 365                                                                                                    | ∠ Hiedat                                                                                                    | ₿ @ ? (                                      |
| Image: Section 2.00     Image: Section 2.00     Image: Section 2.00 <td><complex-block><section-header><section-header><section-header><section-header><complex-block><complex-block><complex-block><complex-block></complex-block></complex-block></complex-block></complex-block></section-header></section-header></section-header></section-header></complex-block></td> <td>Instalace aplikaci v<br/>C &gt;<br/>T Nahrát = EB</td> | <complex-block><section-header><section-header><section-header><section-header><complex-block><complex-block><complex-block><complex-block></complex-block></complex-block></complex-block></complex-block></section-header></section-header></section-header></section-header></complex-block> | Instalace aplikaci v<br>C ><br>T Nahrát = EB |
| <                                                                                                    |                                                                                                    |                                              |

Při potvrzování je třeba vybrat Microsoft 365!

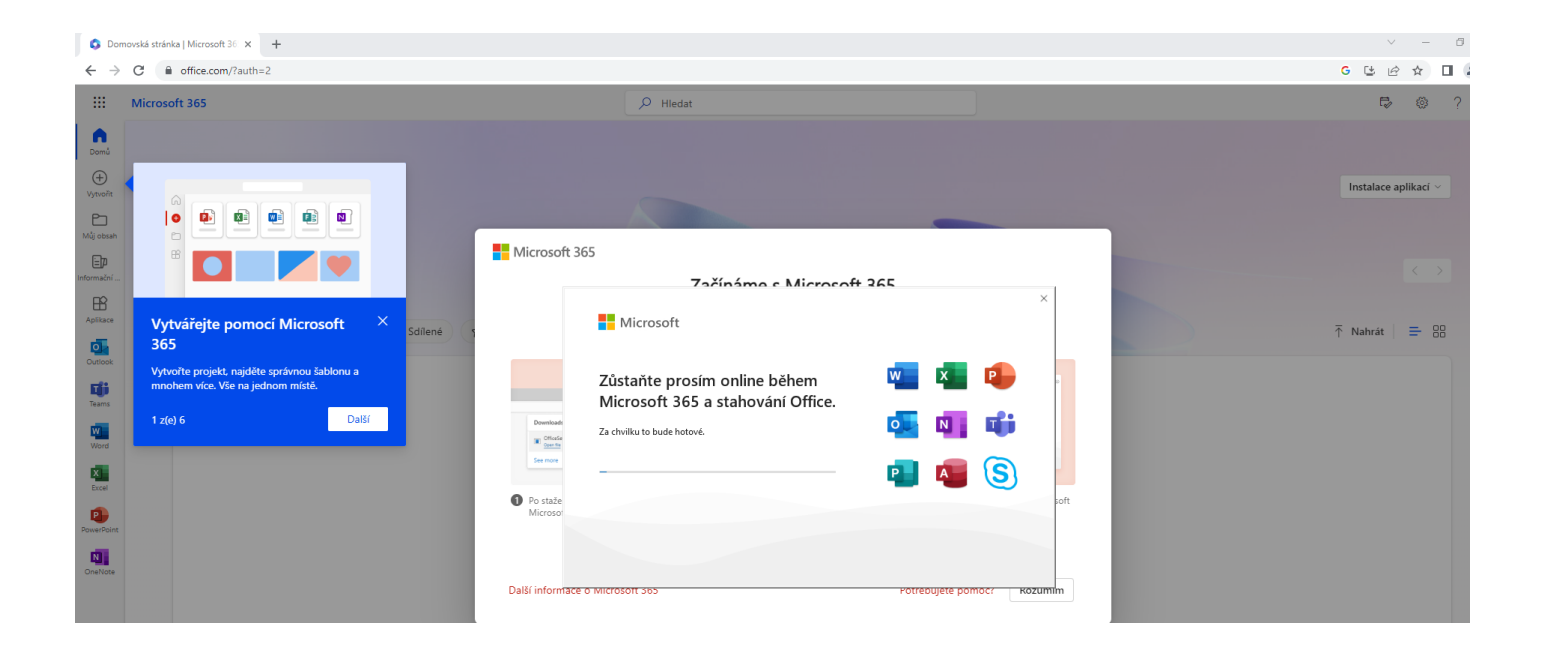

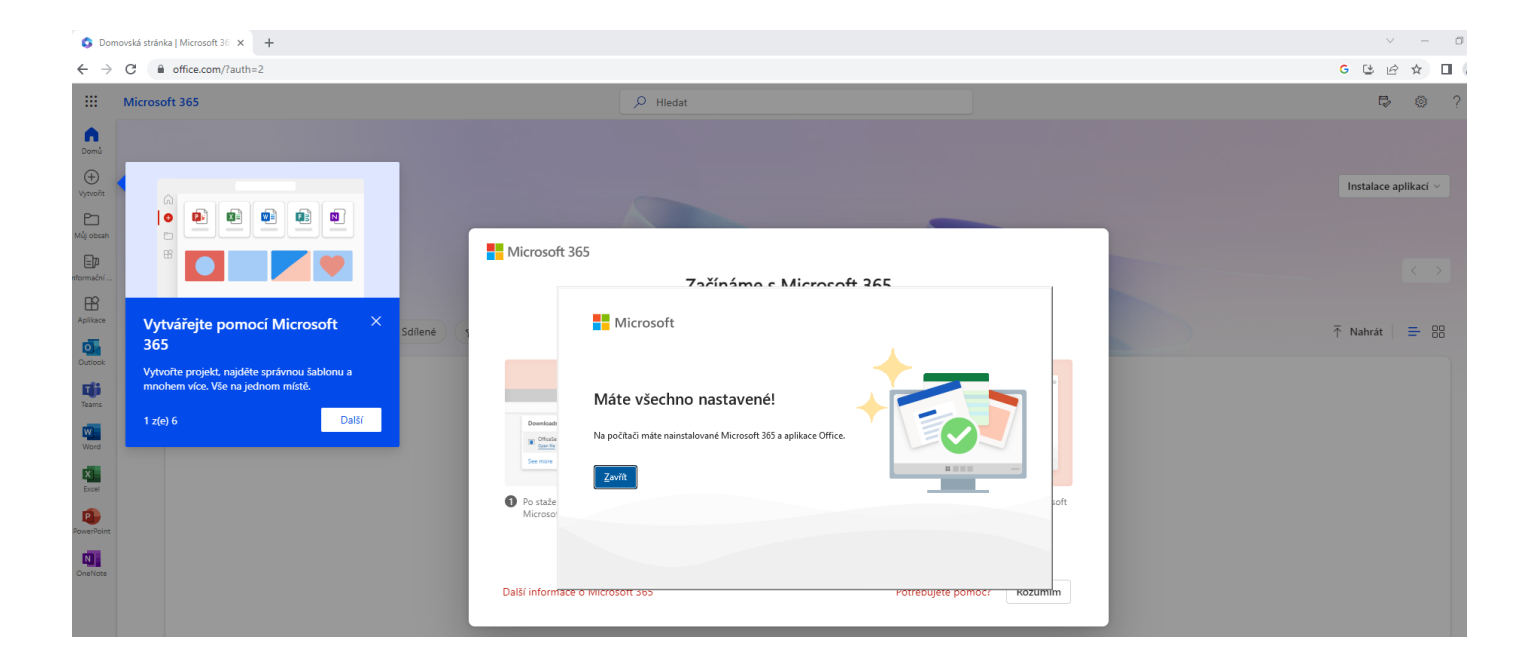

A je hotovo!

Po ukončení práce se můžete odhlásit zde.

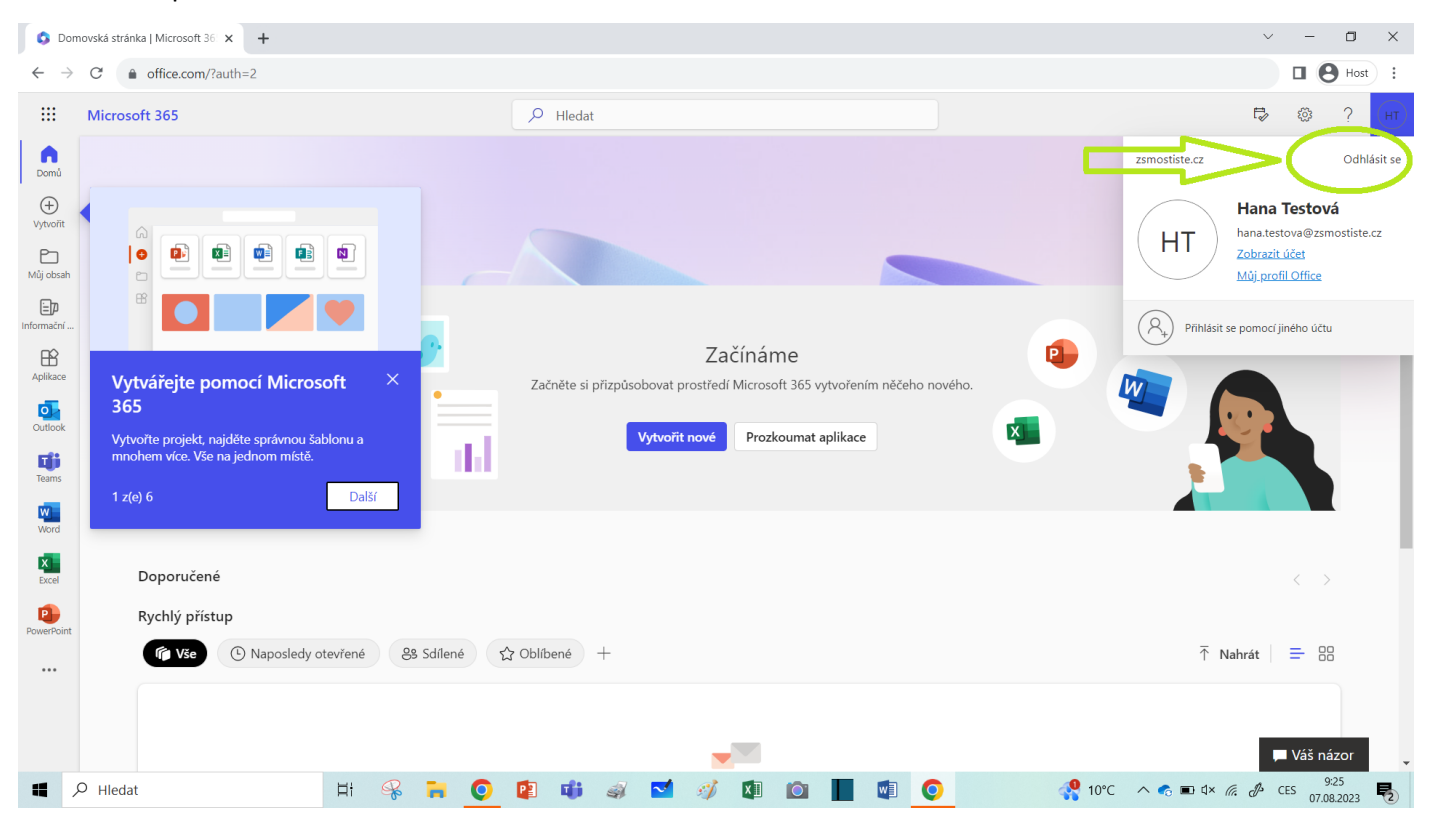